顔文字でアニメーション GIF を作ろう

1. Word で画像を作成する

Word を起動 オートシェイプで四角形を描画 四角形の上にテキストボックスを作成 言語バーの変換モードを「話し言葉優先」に変更(顔文字を入力するため) テキストボックスに顔文字を入力(例: (^.^)/~~~) フォント、フォントサイズ、フォントの色などを設定 テキストボックス、オートシェイプのサイズや位置を調整 テキストボックス、オートシェイプの書式設定で「線なし」に 図形描画ツールバーの「オブジェクトの選択」(白矢印)で全体を囲む(選択する) 両方とも選択されていることを確認してコピー(編集 コピー、編集 貼り付け) 貼り付けた図形が選択された状態で、「矢印キー」で位置を移動(重ならないように) コピー後の顔文字の一部を変更(例: (^.^)/~~~ 「/」を「/」に) ファイル 名前を付けて保存 ・ファイルの種類を「Web ページ(\*.htm; \*.html)」に変更

- ・保存先(サークルではデスクトップ)、ファイル名は任意
- 保存先の「ファイル名.files」フォルダを開き、画像があることを確認

Word を閉じる

テキストボックスだけでは、画像として保存されないため、オートシェイプを使用する。

- 2. Giam でアニメーション GIF を作る
- (1)とりあえずアニメーションを作成する

Giam を起動

- Word で作成・保存した画像を Giam にドラッグアンドドロップ
- 「全部選択」をクリックして、「ウェイト」で切り替える時間を設定
  - (VIEW)をクリック、アニメーションの動作を確認
- 完成したら、ファイル 名前を付けて保存(ファイルの種類をGIFにする)
- (2)画像を透過(顔文字部分以外を透明にする)するには

コマを選択 透過色の使用 色を指定(スポイトで透過する色をクリック) 透過したため、前のコマの画像が残る(表示される)ときには、「消去手段」を設定

「アニメーション GIF 作成ソフト Giam の使い方」を参照

以 上